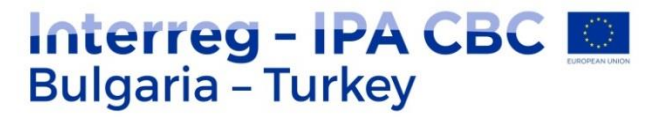

PARTNE=RSHIP

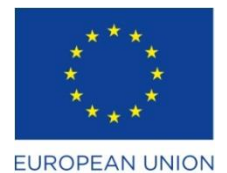

**PREVENT / CB005.1.11.165** 

# USER GUİDE

# Cooperation Network - www.preventdisaster.org

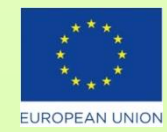

The project is co-funded by EU through the Interreg-IPA CBC Bulgaria-Turkey Programme 2014-2020. The content of this publication does not reflect the official opinion of the European Union. Responsibility for the information and views expressed therein lies entirely with the author(s).

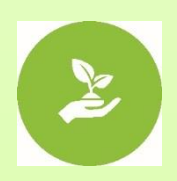

#### **PROJECTS WITHOUT BORDERS**

www.ipacbc-bgtr.eu

#### 1. Login

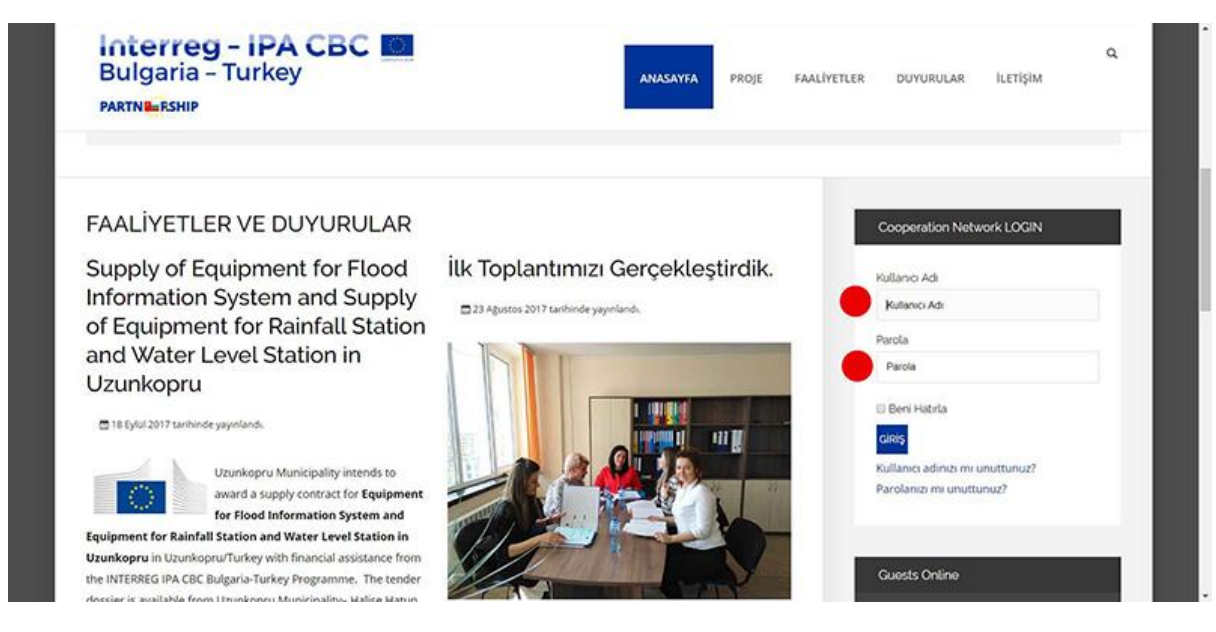

2. Enter Login name and password

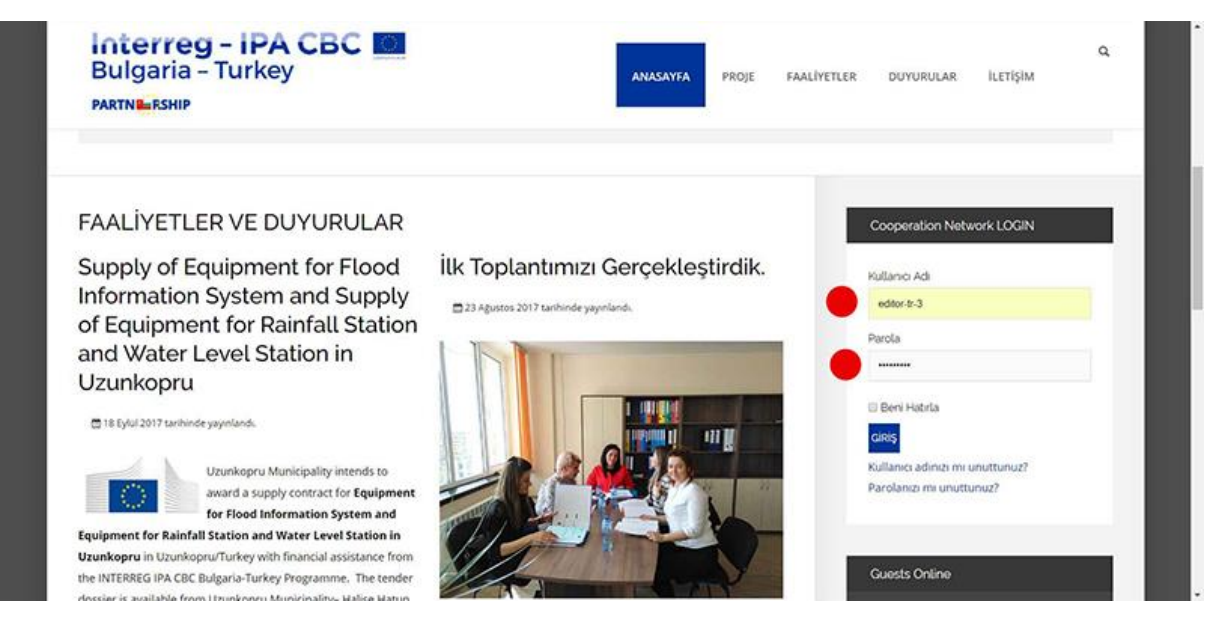

1

3. Enter new password

| Bulgaria -                       | Turkey                               | HOME | PROJECT | ACTIVITIES | ANNOUNCEMENTS | CONTACT         | AUTHOR-EN                |
|----------------------------------|--------------------------------------|------|---------|------------|---------------|-----------------|--------------------------|
| Notice<br>You are required to re | set your password before proceeding. |      |         |            | X             | Cooperation N   | Network LOGIN            |
|                                  |                                      |      |         |            |               | Hi editor-tr-3, |                          |
| Edit Your Profi                  | le                                   |      |         |            |               | C               | LOGOUT                   |
| Name *                           | editor-tr-3                          |      |         |            |               |                 |                          |
| Username                         | editor-tr-3                          |      |         |            |               | Guests Online   |                          |
| (optional)                       |                                      |      |         |            |               |                 |                          |
| Password *                       |                                      |      |         |            |               | We have 5 gues  | ts and one member online |
| Confirm Password *               | 1                                    |      |         |            |               |                 |                          |
| Email Address '                  | editortr3@prevent.org                |      |         |            |               |                 |                          |
| Confirm Email                    | editortr3@prevent.org                |      |         |            |               |                 |                          |

4. Select Network Menu.

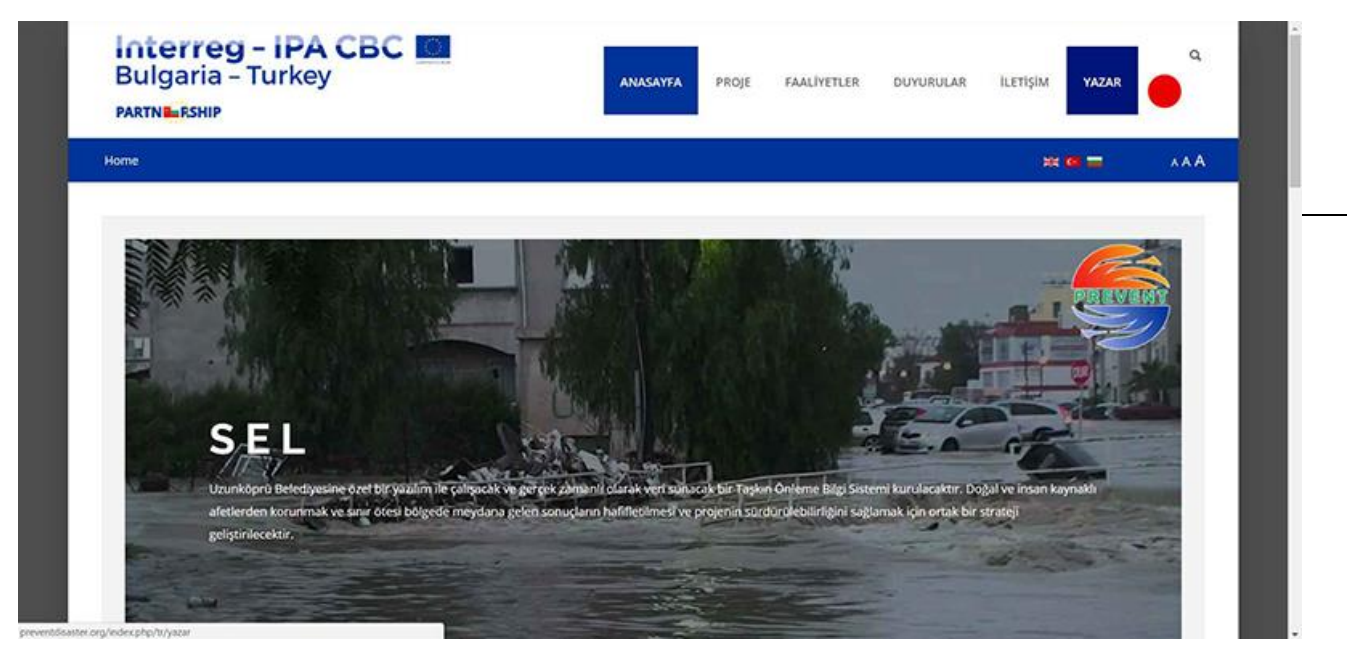

5. Enter text with topic and message

| iç  | çeril                                                  | ¢ P                                                                       | tesi                       | mler v                                                                         | e Ba                                                                 | ğlantılar                                                                                         | Yayır                                                                                                    | nlanıyo                                                                               | or Di                                                                                   | 1 0                                                           | lstveri                                                                                               |                                                                                                   |                                                                                            |                                                                      |                                                                                                    |                                                                |                                                                                             | c | loopera  | tion Netv   | vork LOGIN  |  |
|-----|--------------------------------------------------------|---------------------------------------------------------------------------|----------------------------|--------------------------------------------------------------------------------|----------------------------------------------------------------------|---------------------------------------------------------------------------------------------------|----------------------------------------------------------------------------------------------------|---------------------------------------------------------------------------------------|-----------------------------------------------------------------------------------------|---------------------------------------------------------------|----------------------------------------------------------------------------------------------------|---------------------------------------------------------------------------------------------------|--------------------------------------------------------------------------------------------|----------------------------------------------------------------------|----------------------------------------------------------------------------------------------------|----------------------------------------------------------------|---------------------------------------------------------------------------------------------|---|----------|-------------|-------------|--|
| Baş | gik'                                                   |                                                                           |                            |                                                                                |                                                                      |                                                                                                   |                                                                                                    |                                                                                       |                                                                                         |                                                               |                                                                                                    |                                                                                                   |                                                                                            |                                                                      |                                                                                                    |                                                                |                                                                                             | м | erhaba   | editor-tr-3 | 8.          |  |
| M   | taka                                                   | e Başl                                                                    | 08                         | luraya                                                                         | Yazılı                                                               | iyor                                                                                              |                                                                                                    |                                                                                       |                                                                                         |                                                               |                                                                                                    |                                                                                                   |                                                                                            |                                                                      |                                                                                                    |                                                                |                                                                                             |   | 6        | 1           | ukis        |  |
| Koc | d Ad                                                   |                                                                           |                            |                                                                                |                                                                      |                                                                                                   |                                                                                                    |                                                                                       |                                                                                         |                                                               |                                                                                                    |                                                                                                   |                                                                                            |                                                                      |                                                                                                    |                                                                |                                                                                             |   |          | 1           |             |  |
| 8   | aşlık                                                  | tan ot                                                                    | oma                        | itik ola                                                                       | rak o                                                                | Auştur.                                                                                           |                                                                                                    |                                                                                       |                                                                                         |                                                               |                                                                                                    |                                                                                                   |                                                                                            |                                                                      |                                                                                                    |                                                                |                                                                                             |   |          |             |             |  |
| C   | DÛZ                                                    | ENLE                                                                      | •                          | EKLE                                                                           | •                                                                    | GÔRŬ                                                                                              | NTÛLE •                                                                                                    | BİÇ                                                                                   | M •                                                                                     | TABL                                                          | 0 • A                                                                                                 | RAÇLAR                                                                                            | •                                                                                          |                                                                      |                                                                                                    |                                                                |                                                                                             | c | iuests ( | Online      |             |  |
| 8   | 1                                                      | ¥                                                                         | 5                          | Æ                                                                              | *                                                                    | -                                                                                                 | PARAGE                                                                                                    | RAF •                                                                                 | ·= •                                                                                    | ∈ •                                                           | 10 01                                                                                                 | •                                                                                                 | 0                                                                                          | 2 2                                                                  | • - m                                                                                                 | 1                                                              | ×, ×                                                                                        |   |          |             |             |  |
| s   | 2 1                                                    | e a                                                                       |                            | MODU                                                                           | ÌL.                                                                  | MENŬ                                                                                              | ILET                                                                                                    | işîm i                                                                                | MAK                                                                                     | VLE .                                                         | RESIM                                                                                                 | SAY                                                                                               | FA SONU                                                                                    | DE                                                                   | VAMINI OKI                                                                                            | J.                                                             |                                                                                             | 5 | ziyaretç | i ve bir üy | e çevrimiçi |  |
|     | orea<br>becla<br>ncha<br>icen<br>orea<br>tand<br>becla | n Ips<br>ard di<br>nen b<br>inged<br>tly with<br>n Ips<br>ard di<br>nen b | umr<br>ook<br>. It<br>th d | is sim<br>ny tex<br>. It ha<br>was po<br>esktos<br>is sim<br>ny tex<br>. It ha | ply of even<br>s supplies<br>pub<br>pub<br>ply of<br>t even<br>s sui | dummy i<br>er since t<br>nvived n<br>arised in<br>blishing s<br>dummy i<br>er since t<br>rvived n | text of the<br>the 1500s<br>of only fiv<br>the 1960<br>software I<br>text of the<br>text of the<br>text of the<br>text of the | e printi<br>, wher<br>ve cent<br>is with<br>like Ald<br>e printi<br>, wher<br>ve cent | ing and<br>an uni<br>urles, t<br>the rela-<br>lus Page<br>ing and<br>an uni<br>urles, t | types<br>known<br>ut als<br>eMake<br>types<br>known<br>ut als | etting in<br>printer !<br>o the lea<br>f Letrase<br>r includir<br>etting in<br>printer !<br>o the lea | dustry. L<br>took a g<br>p into ei<br>t sheets<br>ig versio<br>dustry. L<br>took a g<br>p into ei | orem Ip<br>alley of t<br>actronic<br>containins of Lo<br>orem Ip<br>alley of t<br>actronic | type and<br>typesett<br>ng Lorer<br>rem Ipsu<br>type and<br>typesett | been the i<br>scrambled<br>ing, remain<br>n Ipsum pa<br>im.<br>been the i<br>scrambled<br>ing, remain | ndust<br>it to<br>hing e<br>hing e<br>ndust<br>it to<br>hing e | try's<br>make a type<br>essentially<br>ess, and more<br>try's<br>make a type<br>essentially |   |          |             |             |  |

## 6. Uploading a picture

| Interreg - IPA CBC M<br>Bulgaria - Turkey              | anasawfa proje faallvetler duvurular iletigim <mark>vazar</mark> |
|--------------------------------------------------------|------------------------------------------------------------------|
| • • • • • • • • • • • • • •                            | AAA = • • ×                                                      |
| İçerik Resimlerve Bağlantılar Yayınlanıyor Dil Östveri | Cooperation Network LOGIN                                        |
| Abernatif Metin                                        | Methoda (dispraya)                                               |
| Виря                                                   | Guests Online                                                    |
| Girig ream kaydinma.<br>Genel yapidandima kutlan t     | 5 ziyaretçi ve bir izye çevrimiçi                                |
| Tum makate resm                                        |                                                                  |
| Alternald Meter                                        |                                                                  |
| Вадия                                                  |                                                                  |
| Tum metin resim kaydoma<br>Canal vaslandima kulan (    |                                                                  |
| A Baglantsi                                            |                                                                  |

## 7. Upload ( 800x600)

3

| <ul> <li>Chine</li> </ul>                       |                |            |        |          |            |           |                 | *** |
|-------------------------------------------------|----------------|------------|--------|----------|------------|-----------|-----------------|-----|
| igerik Resinder vo Beglantider<br>Geg Hats-Doom | Klasór<br>/    | * Yukan    |        |          |            | 1000 1000 | for Network LOG | 1   |
| Alternati Meter                                 | T              | T          | T      |          |            |           | 94              | P   |
| Brom.                                           | article-im     | side       | stones | EU+LOGO- | Interreg-I |           | tine .          |     |
| Cent reported to the set                        | PROJE (pg      | bgtr-logo3 | ٢      | hale (pg | logo22.png |           | •               |     |
| Alternate Materia                               | Resmin Bağları | 191        |        |          |            |           |                 |     |
| faces -                                         |                |            |        |          |            |           |                 |     |

8. Select a file from the computer

| Bulgaria - Turkey                                       | CBC 🖬 Analasiya woje falintile dominikan ketijan waka |                  |                  |                    |     |                   |     |
|---------------------------------------------------------|-------------------------------------------------------|------------------|------------------|--------------------|-----|-------------------|-----|
|                                                         |                                                       |                  |                  |                    |     |                   | AAA |
| lgerik, Resimier ve Refleviller                         |                                                       |                  | EU+LOGO-         |                    | Î î | DON NOTHINK LOGIN |     |
| darg Memilikaan                                         | PROJE Jog b                                           | gr-logo3.        | halo pg          | logo22 png         |     | enera.            |     |
| Alternatif Matter                                       | Resmin Bağlantısı                                     |                  |                  |                    |     |                   |     |
| Bace                                                    |                                                       |                  |                  |                    |     | rin -             |     |
| Geginaan Saytoma<br>Genergegeenderna kalanguni in       | Dosya Yukie                                           | Dosyalari Seç    | Dosya seçimedi   | 🛇 Yükkemeye Elaşla |     | se broyegereng)   |     |
| Turn monada resen                                       |                                                       | En fazia yokieme | boyutu: 10,00 MB |                    |     |                   |     |
| Alternal Mate                                           |                                                       |                  |                  |                    |     |                   |     |
|                                                         |                                                       |                  |                  |                    |     |                   |     |
| Turn matter waar kayderne<br>Carrel peptiestome kales ( |                                                       |                  |                  |                    |     |                   |     |

9. Select a picture

| ©-4 ×                                                                                                    |                                                            | θ - σ × |
|----------------------------------------------------------------------------------------------------|------------------------------------------------------------|---------|
| A Contract of the second second | ALTER THEME I & MARKED & LOP AND                           | ् 🖈 🔍 । |
|                                                                                                    | ananya wagi kanitutuk duwunikan ketidan <mark>kazak</mark> |         |
| E 🌭 🔹 📰 💷 🔍                                                                                                    | EU-LOGO.                                                   |         |
| Oge tars (PG Dorgan<br>Geking and Tarit S0112017 1164<br>Dereoriendume: Dereoriendininema<br>Boyata: 809 K00<br>Boyata: 809 K0                                                                                                    | halo pg                                                    |         |
| Dogra adc. text-image_ipg v Tom Dograwit v Ac Iptal                                                                                                    |                                                            |         |
| Conjecturo Solutional<br>Source province des Solution ( =                                                                                                    | nçlimedi @ Yukhmeye Başla<br>10,00 MB                      |         |
| Administration                                                                                                    | 2                                                          |         |
|                                                                                                    |                                                            |         |

#### 10. Uploading a picture

|                                                |                |                |                                             |                           |                  | <br>11.0677            | AAA |
|------------------------------------------------|----------------|----------------|---------------------------------------------|---------------------------|------------------|------------------------|-----|
| lçerik Resimier ve Bağlantılar                 |                |                | *****                                       | EU+LOGO-                  | 111001-004-0     | oon Network LDC/N      |     |
| Carg Metro Desire                              | PROVE (Pg      | bgtr-logo3     | 1                                           | hale pg                   | logo22 png       | 49444                  |     |
| American States                                | Resmin Bağıarı |                |                                             |                           |                  | 949                    |     |
| Saun .                                         |                |                |                                             |                           |                  |                        |     |
| Gerg ware kapterne<br>Gerg paperaterne kater s | Dosya Yükle    | Dog<br>En fazi | <b>alan Seç</b> î test er<br>a yûklama boyu | nage jog<br>fur: 10,00 MB | © Yükemeye Başla | her har over gevenning |     |
| Adamst 1995a                                   |                |                |                                             |                           |                  |                        |     |
| Dagas -                                        |                |                |                                             |                           |                  |                        |     |

11. Uploading is successful.

| Interreg - IPA<br>Bulgaria - Turkey<br>PARTNERSHIP           | СВС                   |                   |              | ANASAYFA F    |            | TLER DUYURULAR | ILETIŞIM YAZAR                    | ٩   |
|--------------------------------------------------------------|-----------------------|-------------------|--------------|---------------|------------|----------------|-----------------------------------|-----|
| Yazar                                                        |                       |                   |              |               |            |                | # <b>9</b> . =                    | ۸AA |
| içerik Resimier ve Bağlantılar<br>Girş Mətni Resnş           | Mesaj<br>Yukleme Tama | im /test-image jj | og 🔴         |               |            | *              | Ston Network LOGIN                |     |
| Alternatif Metin                                             | Klasör<br>/ •         | Yukarı            |              |               |            | Ekle lptal     | Ç005).                            |     |
| Boyen<br>Geniş sesmi kaydırma<br>Genel yapılandırma kutlan j | T<br>article-im       | T<br>slide        | ¥<br>stories | EU+LOGO-<br>1 | Interreg-I | Í              | Driline<br>I ve bir üye çevrimiçi |     |
| Alternabil Metin                                             | PROJE jpg             | bgtr-logo3        |              | ihale jpg     | logo22.png | • •            |                                   |     |
| Bagak -                                                      |                       |                   |              |               |            |                |                                   |     |
|                                                              |                       |                   |              |               |            |                |                                   |     |

12. Select uploaded picture.

| Interreg - IPA<br>Bulgaria - Turke                              | усвс 📰                             | ANAZAVFA          | Hog HAADWINE | DUYUNUCAN | 1111210 - VA2AN             | ٩   |   |
|-----------------------------------------------------------------|------------------------------------|-------------------|--------------|-----------|-----------------------------|-----|---|
|                                                                 |                                    |                   |              |           | 10.001                      | AAA |   |
| lçerik - Resister ve Bağlanılık<br>Geç vaşı beşiy               | Mesaj<br>Yukene Tanani Rest-moge j | 09                |              |           | loo Network LOO/N           |     | 5 |
| Alternati S Artin                                               | Klasor<br>7 • Yukan                |                   |              | tor par   | 995.<br>                    |     |   |
| Sey was layting<br>Gey was layting<br>Gen powering later (      | logo33 png<br>logo_dmit            | side1,pg side2,pg | side4 pg     |           | nine<br>ve Dr. dyr (ewnnig) |     |   |
| Tan melake man                                                  | test-mage.                         |                   |              | <u>.</u>  |                             |     |   |
| Bates                                                           |                                    |                   |              |           |                             |     |   |
| San men worr layonna<br>Graf spöladera taller ("»<br>A fölgatta |                                    |                   |              |           |                             |     |   |

13. Select Add button.

| Interreg - IPA<br>Bulgaria - Turkey<br>MATNERSHIP      | СВС                                    | ANAZAYFA P        | iog Aantonin oo | ovanau, ar ar ar ar ar ar ar ar ar ar ar ar ar | ٩   |
|--------------------------------------------------------|----------------------------------------|-------------------|-----------------|------------------------------------------------|-----|
| × + mine                                               |                                        |                   |                 | 20.067                                         | *** |
| kerik – Redinier ve Regionfiler<br>Geschersberg        | Mesaj<br>Yiakimo Tamani itost imago go | le contractor     |                 | an Netera LOON                                 |     |
| American Disease                                       | Kasor<br>7 • Yokan                     |                   |                 | 975                                            |     |
| Balan<br>Gegenerikashing                               | logo33 prg                             | side1.pg side2.pg | sidet (p)       | and a second second                            |     |
| Tampiaka mun                                           | lest-mage                              |                   |                 | ļ                                              |     |
| ŝiça.                                                  | -                                      |                   |                 |                                                |     |
| Turn mellin soom kaydorna<br>Garwi paparetarna südar ( |                                        |                   |                 |                                                |     |

14. Uploading process is finilized.

| Igerik       Resimiler ve Bağlantılar       Yayınlanıyor       Dil Üstveri       Cooperation Nebaork LOGIN         Grig Metri Rismi       magesfest Amage jop       Merhaba editorior-3:       Merhaba editorior-3:         Abernatif Metri       Cooperation Nebaork LOGIN       Merhaba editorior-3:       Cooperation Nebaork LOGIN         Bagile       Cooperation Nebaork Login       Salyaretqi ve Bargine       Salyaretqi ve Bargine       Salyaretqi ve Bargine         Grig resmi kayılımma       Salyaretqi ve Bargine       Salyaretqi ve Bargine       Salyaretqi ve Bargine       Salyaretqi ve Bargine         Tim makade resmi       Tim makade resmi       Salyaretqi ve Bargine       Salyaretqi ve Bargine       Salyaretqi ve Bargine                                                                                                    |  |
|----------------------------------------------------------------------------------------------------|--|
| Carg Meth Room imagested image tog Adverted timage tog Adverted timage tog Bague Grap reom kaydimma Gene yepiched mark kullan (                                                                                                    |  |
| images/instance/instance/instan                  |  |
| Advertatif Medin  Advertatif Medin  Bagile  Guests Online  Guests Online  Subjects  Guests Online  Subjects  Guests Online  Subjects  Guests Online  Subjects  Guests  Guest  Guest  Guests  Guests  Guests  Guests  Guests  Guests  G |  |
| Baglik Gutots Online<br>Grig repri klajdima<br>Genel japlandima kulter (                                                                                                    |  |
| Bapik Guinsts Online Grig repri kajdima Genel yapitandima kultan (                                                                                                    |  |
| Ging repri kajdirma<br>Genet yapitodirma kullan (                                                                                                    |  |
| Ging resmi kaj dimuta<br>Gane yapulandimu kullan (                                                                                                    |  |
| Genergyapitadisma kutan (                                                                                                    |  |
| aum mavate resm                                                                                                    |  |
|                                                                                                    |  |
| Atternat/Medin                                                                                                    |  |
| Bagin                                                                                                    |  |
|                                                                                                    |  |
| Tum metin resim kaydema                                                                                                    |  |
| Genel yaplandorea kulan (+                                                                                                    |  |

15. Selection of catecory

| cojuruar                                                |                                  |
|---------------------------------------------------------|----------------------------------|
| İçerik Resimler ve Bağlantılar Yayınlanıyor Dil Üstveri | Cooperation Network LOGIN        |
| Kategori "                                              | · Darkaha address v. b           |
| Duyunular (tr-TR) *                                     | Methodol editorior-s.            |
| 1 9,                                                    | 6445                             |
| - Turkge (br-190 A                                      |                                  |
| FAAL/YETLER VE<br>DUNDRUAR (N-TR)                       |                                  |
| lappin (r-14)                                           | Guests Online                    |
| Dugunular (tr-110                                       |                                  |
| - 5ugarun (og-60)                                       | bir zlyaretçi ve 2 üye çevrimiçi |
| доблости в съобщения                                    |                                  |
| - KOHTHET (DE GG)                                       |                                  |
| Ve velame a Bartar                                      |                                  |
|                                                         |                                  |
| 2017411-10/08/16/00                                     |                                  |
| Yayınlamayı Bitir                                       |                                  |
| •                                                       |                                  |
| Ergen                                                   |                                  |
| 12.22                                                   |                                  |

#### 16. Publication

| • • • •                                                                                                    | Juyunular .                         | XX 😆 🚍 🔥 🗚                              |
|----------------------------------------------------------------------------------------------------|-------------------------------------|-----------------------------------------|
| İçerik Resimier ve B                                                                                                    | ağlantılar Yayınlanıyor Dil Üstveri | Cooperation Network LOGIN               |
| Kategori 1                                                                                                    |                                     | 8                                       |
| - Doywoolar (tr-TR)                                                                                                    |                                     | Memada editor-o-3.                      |
| Etketier                                                                                                    |                                     | ( 045                                   |
| Dazı seçenikleri yazın ya                                                                                                    | da si                               | 1 C C C C C C C C C C C C C C C C C C C |
| Yazarlann Kod Adlan                                                                                                    |                                     |                                         |
|                                                                                                    |                                     | Guests Online                           |
| Durum                                                                                                    |                                     | the second of the                       |
| Vayinlanmamg                                                                                                    |                                     | bir ziyaretçi ve 2 üye çevrimiçi        |
| Vaymlanmış                                                                                                    |                                     |                                         |
| Arstvienmis                                                                                                    |                                     |                                         |
| Çope Gönderilmiş                                                                                                    |                                     |                                         |
| 2017-11-10 08:16:00                                                                                                    | •                                   |                                         |
| Xaymlamays Bitr                                                                                                    |                                     |                                         |
|                                                                                                    |                                     |                                         |
| for the second second se | -                                   |                                         |
| Engin                                                                                                    |                                     |                                         |

#### 17. Select a language

8

| Interreg - IPA CBC M<br>Bulgaria - Turkey<br>PARTNE RSHIP | anasayya proje paaliyetler <mark>duyurular</mark> iletişim yazar                                                                                                    |
|-----------------------------------------------------------|----------------------------------------------------------------------------------------------------|
| • • Dayandar                                              |                                                                                                    |
| İçerik ResimlerveBağlantılar Yayınlanıyor Dil Üstveri     | . Cooperation Network LOGIN                                                                                                    |
| Die<br>Türkçe (Türkiye) +                                 | Merhaba editor tr-3.                                                                                                    |
| -KARDET BEAL                                              | contraction of the second second seco |
|                                                           | Guests Online                                                                                                    |
|                                                           | bir ziyaretçi ve 2 üye çevrimişi                                                                                                    |
|                                                           |                                                                                                    |
|                                                           |                                                                                                    |
|                                                           |                                                                                                    |
|                                                           |                                                                                                    |

18. The text was published successfully.

| Interreg – IPA CBC 🔟<br>Bulgaria – Turkey<br>PARTNILEFSHIP                                     | ANASAYFA | PROJE | FAALIYETLER | DUMURULAR | iletişim yazar              | ¢.  |  |
|------------------------------------------------------------------------------------------------|----------|-------|-------------|-----------|-----------------------------|-----|--|
| • Duyunular.                                                                                   |          |       |             |           | ** 9 =                      | *** |  |
| Mesaj Marale bapariya kaystedildi.                                                             |          |       | *           | Cooperat  | tion Network LOGIN          |     |  |
| Makale Başlığı Buraya Yazılıyor<br>Kespe Dayuver 📾 10 Rem 2017 serimet yayırlarık. 🔹 Generin B |          |       | ۰.          | Merhaba   | editor-er-3.<br>Cinta       |     |  |
| preventdisaster.org<br>user guide                                                              |          |       |             | Guests O  | ntine<br>ve 2 üye çevrimiçi |     |  |
| image 800 x600                                                                                 |          |       |             |           |                             |     |  |

II. Network Menu

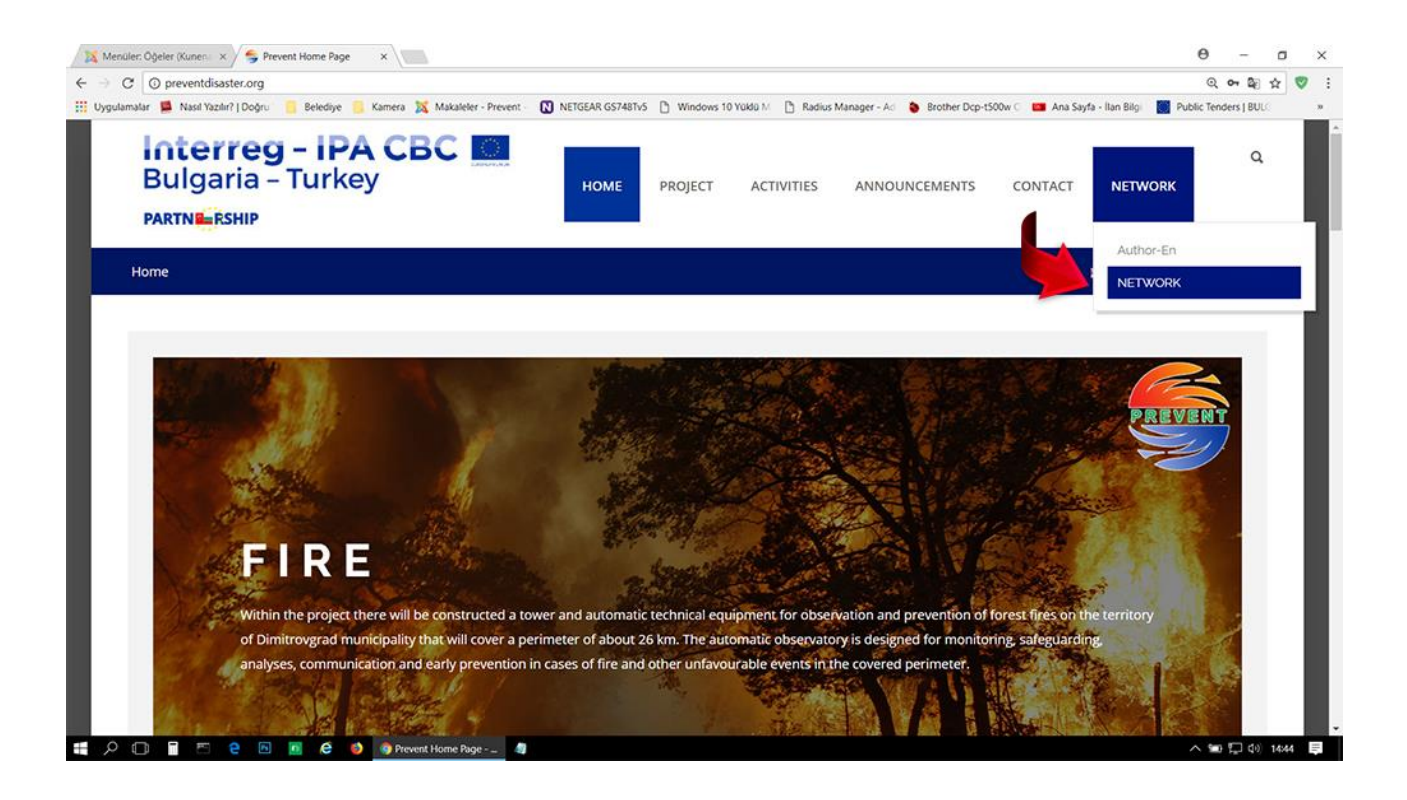

#### 1. Select network topic

| natar 📕 Naci Vazbir/ I Dodru 📑 Beledine 🧮 Kamera 🐹 Makaleler - Prevent - 🕅 NETGEAR GS748TV5 🗅 Windows 10 Y080 M 🗅 Radius Manager - Ari 🌢 Brother Dico-t500w 🗇 🚥 Ana Swit                                                                                                    | ୍ କର୍ଣ୍ଣ 💟 Public Tenders I BUL 🛛 🕷 |
|----------------------------------------------------------------------------------------------------|-------------------------------------|
| PARTNERSHIP                                                                                                    |                                     |
| Home • NETWORK • NETWORK                                                                                                    | 🗶 🖬 🚍 - Logout 🛛 🗚 A                |
|                                                                                                    | <u>@</u> •                          |
| NETWORK > NETWORK                                                                                                    |                                     |
| Cooperation Network                                                                                                    |                                     |
|                                                                                                    |                                     |
| Cooperation Network (1 topics)                                                                                                    |                                     |
| Cooperation Network (1 topics) Cooperation Network description                                                                                                    |                                     |
| Cooperation Network (1 topics) Cooperation Network description Category View Category Voltine Forum 1' Last Post                                                                                                    |                                     |
| Cooperation Network (1 topics) Cooperation Network description Categor View Category Colline Forum 1 Categor View Category Colline Forum 1 Conline Forum 1 (1 topics) Prevention and Mitigation of the consequences from natural and man - made disasters, by editor-tr-2 1 week 5 days a                                                                                                    | on                                  |
| Cooperation Network (htopics) Cooperation Network description Category View Category Volline Forum 1: Category View Category Volline Forum 1: Conline Forum 1: Conline Forum 1: Conline Forum 1: Conline Forum 1: Conline Gissuesi Description Description Descrip | on                                  |
| Cooperation Network (htopics) Cooperation Network description Categor View Category Volume Forum 1 Categor View Category Volume Forum 1 Categor View Category Volume Forum 1 Contine Forum 1 (htopics) Prevention and Mitigation of the consequences from natural and man - made disasters, Moderators: designer, editor-tr-2 Online Forum 2 (No topics) Ideas and Proposals for future activities of the network. No topics                                                                                                    | on<br>180                           |
| Cooperation Network (htopics) Cooperation Network description Categor View Category Volume Forum 1 Categor View Category Volume Forum 1 Category View Category Volume Forum 1 Category View Category Volume Forum 1 Category View Category Volume Forum 2 No topics No topics No topics No derators: designer, editor-tr-2                                                                                                    | on<br>189                           |

2. New Topic

| malar 📕 Nasil Yazılır?   Doğru 📒 Belediy        | ye 🦲 Kamera 🐹 Makaleler - Prevent - | NETGEAR GS748Tv5    | Windows 10 Yu | klu M 🗋 Radius | Manager - Ad 🐞 Brothe | r Dcp-t50 | 0w 🗧 💼 Ana Sayfa                | - İtan Bilgi 🚺 Pi | ublic Tenders | BULC |
|-------------------------------------------------|-------------------------------------|---------------------|---------------|----------------|-----------------------|-----------|---------------------------------|-------------------|---------------|------|
| Interreg - II<br>Bulgaria - Turi<br>Partne ship | PA CBC                              | HOME                | PROJECT       | ACTIVITIES     | ANNOUNCEMEN           | ٧TS       | CONTACT                         | NETWORK           |               | ٩    |
| Prevention and Mitigation of the                | consequences from natural and       | d man – made disasi | ters,         |                |                       |           |                                 |                   |               |      |
| Welcome Online Forum 1!                         |                                     |                     |               |                |                       |           |                                 |                   |               |      |
| Prevention and Mitigation of the                | e consequences from natural ar      | id man – made disa: | sters,        |                |                       |           |                                 |                   |               |      |
| Start Prev 1 Next                               | End                                 |                     |               |                |                       |           |                                 |                   | 9             |      |
| C NEW TOPIC                                     |                                     | Connection (1996)   |               |                |                       |           |                                 |                   |               |      |
| ✤ Subject Create a new                          | w topic,                            |                     |               |                | Replies / Views       |           | Last Post                       |                   |               |      |
| Online disscusion<br>Topic started 1 week       | 5 days ago, by editor-tr-2          |                     |               |                | Replies:<br>Views:    | 05        | Last Post by e<br>1 week 5 days | ditor-tr-2<br>ago |               |      |
| *                                               |                                     |                     |               |                |                       |           |                                 |                   |               |      |
| Start Prev 1 Next                               | End                                 |                     |               |                |                       |           |                                 |                   |               |      |

#### 3. Enter Subject end messege

| C ③ preventdisas        | ter.org/index.php/component/kunena/network-1/topic/create                                                                                                    | ( 월 ☆                 | ♥ : |
|-------------------------|----------------------------------------------------------------------------------------------------|-----------------------|-----|
| lamalar 📕 Nasil Yazılır | ?   Dogru 🥛 Belediye 📒 Kamera 🐹 Makaleler - Prevent - 🔃 NETGEAR GS748Tv5 🗋 Windows 10 Yüklü M 📋 Radius Manager - A 🌢 Brother Dcp-t500w 🖯 🚥 Ana Sayfa - Ilan Bilgu | Public Tenders   BULC |     |
|                         |                                                                                                    | 0                     |     |
|                         |                                                                                                    | 0.                    |     |
| Cooperation N           | Network > Online Forum 1 > New                                                                                                    |                       |     |
| New Topic               |                                                                                                    |                       |     |
|                         |                                                                                                    |                       |     |
| Subject                 | Enter the subject                                                                                                    |                       |     |
| Topic icon              | <b>■ 0 ♥</b> × <b>∨</b>                                                                                                    |                       |     |
| Message                 | Write Preview                                                                                                    |                       |     |
|                         | B / U & X, X / A = = = = = = = & = & & & & & & & & &                                                                                                    |                       |     |
|                         | Enter your message here                                                                                                    |                       |     |
|                         |                                                                                                    |                       |     |
|                         |                                                                                                    |                       |     |
|                         |                                                                                                    |                       |     |
|                         |                                                                                                    |                       |     |
|                         |                                                                                                    |                       |     |

#### 4. Press Submit

| Menüler: Öğ | : Öğeler (Kunes : × ) 🥞 Prevent × 🗸 G kırmızı ok pıng - Google · ×                          | 6                                                                                                   | э -          | ٥    |   |
|-------------|---------------------------------------------------------------------------------------------|----------------------------------------------------------------------------------------------------|--------------|------|---|
| CO          | O preventdisaster.org/index.php/component/kunena/network-1/topic/create                     |                                                                                                    | ۵,           | 4    | • |
| gulamalar   | lar 📕 Nasil Yazılır?   Doğru 🧧 Belediye 🧧 Kamera 💢 Makaleler - Prevent 🛛 🖸 NETGEAR GS748Tv5 | 🗅 Windows 10 Yüklü M 🗋 Radius Manager - A 👌 🐌 Brother Dcp-t500w 🗧 🚥 Ana Sayfa - Ilan Bilgi 🔡 Public | Tenders   BL | JLC. |   |
|             | Interreg - IPA CBC<br>Bulgaria - Turkey HOME<br>PARTNERSHIP                                 | PROJECT ACTIVITIES ANNOUNCEMENTS CONTACT NETWORK                                                    | Q            |      |   |
|             |                                                                                             |                                                                                                    |              |      |   |
|             |                                                                                             |                                                                                                    |              |      |   |
|             | ATTACHMENTS<br>Check this box to be patified of replies to this topic                       |                                                                                                    |              |      |   |
|             |                                                                                             |                                                                                                    |              |      |   |
|             | Cooperation Network > Online Forum 1 > New                                                  |                                                                                                    |              | - 10 |   |
|             |                                                                                             |                                                                                                    |              |      |   |

#### 5. Message view

| O presentations                   | lex.php/component/kunena/network-1/3-enter                      | -the-subject        |                  |               |              |                   |               |                |            | Q, 🔤        | * | <b>7</b> E |
|-----------------------------------|-----------------------------------------------------------------|---------------------|------------------|---------------|--------------|-------------------|---------------|----------------|------------|-------------|---|------------|
| ulamalar 🧧 Nasil Yazılır?   Doğru | 🧧 Belediye 🧧 Kamera 🐹 Makaleler - Prevent                       | NETGEAR GS748Tv5    | 🗅 Windows 10 Yük | dū M 🗋 Radius | Manager - Ad | Brother Dcp-t500v | 🗧 💴 Ana Sayfa | - İlan Bilgi 🚦 | Public Ter | nders   BUI |   | 39         |
| <b>Interreg</b><br>Bulgaria -     | - IPA CBC                                                       | HOME                | PROJECT          | ACTIVITIES    | ANNOU        | INCEMENTS         | CONTACT       | NETWOF         | RK         | Q           |   |            |
| PARTNERSHIP                       |                                                                 |                     |                  |               |              |                   |               |                |            |             |   |            |
| Welcome Online Foru               | m 1 !                                                           |                     |                  |               |              |                   |               |                |            | ×           |   |            |
| Prevention and Mitigati           | ion of the consequences from natural a                          | nd man – made disas | sters,           |               |              |                   |               |                |            |             |   |            |
| Enter the Sub                     | iect                                                            |                     |                  |               |              |                   |               |                |            |             |   |            |
|                                   | jeet                                                            |                     |                  |               |              |                   |               |                |            |             |   |            |
|                                   |                                                                 |                     |                  |               |              |                   |               |                |            |             |   |            |
|                                   |                                                                 |                     |                  |               |              |                   |               |                |            |             |   |            |
| Start Prev 1                      | Next End                                                        |                     |                  |               |              |                   |               |                | a.         |             |   |            |
| Start Prev 1                      | Next End                                                        |                     |                  |               |              |                   |               |                | G          |             | ) |            |
| Start Prev 1                      | Next End                                                        |                     |                  |               |              |                   |               |                | 9          |             | ) |            |
| Start Prev 1                      | Next End                                                        |                     |                  |               |              |                   |               |                | G<br>Ju:   | st now #    | 3 |            |
| Start Prev 1                      | Next End editor-tr-1 created the topic:                         | Enter the Subject   |                  |               |              |                   |               |                | g<br>Ju    | st now #3   | 3 |            |
| Start Prev 1                      | Next End editor-tr-1 created the topic: Enter your message here | Enter the Subject   |                  |               |              |                   |               |                | Ju         | st now #3   | 3 |            |
| Start Prev 1 editor-tr-1          | Next End editor-tr-1 created the topic: Enter your message here | Enter the Subject   |                  |               |              |                   |               |                | Ju         | st now #3   | 3 |            |
| Start Prev 1                      | Next End editor-tr-1 created the topic: Enter your message here | Enter the Subject   |                  |               |              |                   |               |                | Ju         | st now #3   | 3 |            |

6. Your messege edit or delete

| ulamalar 📕 Nasil Yazılır?   Doğru 🧧         | Belediye 🧧 Kamera 🐹 Makalele | r - Prevent NETGEAR G  | 5748Tv5 🗋 Windows 10 | Voido M 📑 Radius | Manager - Aci 🐞 Brother Dcp-t | 500w 🗧 💼 Ana Sayfa | - İtan Bilgi 🚺 Public | Tenders   BUL |  |
|---------------------------------------------|------------------------------|------------------------|----------------------|------------------|-------------------------------|--------------------|-----------------------|---------------|--|
| Interreg -<br>Bulgaria - Ti<br>PARTNE RSHIP | IPA CBC                      | ном                    | e project            | ACTIVITIES       | ANNOUNCEMENTS                 | CONTACT            | NETWORK               | Q             |  |
| editor-tr-1                                 | editor-tr-1 created th       | e topic: Enter the Sub | ject                 |                  |                               |                    | 3 min                 | utes ago #3   |  |
| TOPIC AUTHOR                                | Enter your message her       | e                      |                      |                  |                               |                    |                       |               |  |
| Away<br>MORE                                | -                            | CP ACTION<br>Reply     |                      |                  |                               |                    |                       |               |  |
| Start Prev 1 Ne                             | xt End                       | Quote<br>Edit          | Edit this message    |                  |                               |                    | 9                     |               |  |
|                                             |                              | Delete                 | Edit this message.   |                  |                               |                    |                       |               |  |